By Shaoxiong Wu, Emory University

### **Objective:**

To Install RedHat 6.1 and VNMRJ3.2A on HP Z420 workstation that will work as the host computer to operate the NMR --- Mercury 300 (4 Nucs only console)

### Materials:

REDHAT –Workstation 6.1-x86\_64-boot.iso --- this is a boot disk to start. rhel-workstation-6.1-x86\_64-DVD.iso ----- this is the software disk. (both DVD can be copied from original disc)

Agilent NMR Software VnmrJ3.2A for Inova and MercuryPlus Software DVD P/N G9291-60002 Just one disc. To install VNMJ3.2A on VNMRS, there is another DVD. But you need this disk to start.

For VNMRS NMR system: Agilent NMR Software VnmrJ3.2 P/N G5028-60002 ----- VnmrJ 3.2 Linux RHEL 5.3/6.1 Note. You still need above DVD G9291 to install, since the folder "agilent\_preinstall" is in there, but not in G5028.

### Instruction:

Installation procedure:

- 1. Linux 6.1; two DVDs.
- 2. Disable Selinux security, Internet connection by using eth0.
- 3. Preinstall vnmrj, you need vnmrj DVD (both) and Linux software DVD;
- 4. Install VNMRJ3.2.
- 5. Install VNMRJ3.2 Patches;
- 6. Install printer;
- 7. Configure the eth1 to connect the console.
- 8. #setacq, load shims and config the console, makesuacqproc;
- 9. Configure hosts /etc/fstab and server's /etc/exports, hosts.allow to get on the server.
- 10. Shim and Calibrate the system;
- 11. Write macro: loadshim, goserver;
- 12. Add users; and update users

By Shaoxiong Wu, Emory University

5/8/2014 9:33:00 AM

- 13: dbsetup, sudoins.
- 14: Edit experiment options for user.

By Shaoxiong Wu, Emory University

### Part One ---- Linux OS installation

1. The HP Z420 delivered with window 7 installed. After power on, insert the disk the boot disk. Power off and then power on the PC again to boot on the Linux installation disk. (boot disk: rhel-workstation-6.1-x86\_64-boot.iso.

This file is downloaded from redhat website, license fee \$179. After download it and write a CD for the boot, and the installation DVD: rhel-workstation-6.1-x86\_64-DVD.iso)

2. Select the first line: <u>install or upgrade an existing system</u>, then press return. There are some activities on the screen.

2. After the screen come up, select test, after the test, there some message displayed on the screen, then press OK. eject disk, then;

3. Insert the RHEL 6.1 installation -6.1 x86\_64-DVD.iso then select test. The computer will test the CD, or select skip to skip the test. It takes about few minutes to test the CD.

4. Select continue to load the software. Click next at the right corner. Select : **Basic storage devices**, then click **next**.

--- select English, next. Select US English next ; Basic storage devices. Next --- Fresh Installation next; type the name of the host computer such as m300; or inova400; or i600-I at the hostname, next

---select America/New York next ;

--- root passwd ---- ch next

--- Select Use all space; select write changes to disk

Format----- it takes few minutes.

5. Select desktop.

Start installation. It takes about 10 minutes.

The last message: congratulations, your red hat linux installation is

completed. The CD will be ejected and ask for reboot.

After reboot, you have to setup few things.

1. click forward, agree License information,

2. software update ---- forward

By Shaoxiong Wu, Emory University

3. User name: swu do not use network login then forward

4. De-selset the date and time sync the date and time.

5. disable the Kdump

reboot again, it takes a little patient on the boot up screen. This time it will be at login screen.

Note: first reboot may stopped at some point with smaller letters. Because the DVD is still in the driver. Make a hard power off and turn on again. In this case, you make a hard power off and power on again. *After the installation: it requires reboot. The screen will stopped at some point (see picture), turn power off, turn it on again. The computer will reboot again.* 

LOGIN AS ROOT:

before this step, you click the web browser, ---- server not found. Setup the network : connect the Ethernet cable to eth0(on board port

Select System  $\rightarrow$  preference  $\rightarrow$  network connection  $\rightarrow$  come up a window. Select the eth0 click edit. Select connect automatically, Method: manual click add: to add an IP address: 170.140.###.##

- 255.255.252.0 170.140.188.2 170.140.1.1
- then click apply and close the window, now you should be able to connect to internet.

The Linux 6.1 installation is completed at this point.

### Part Two --- Disable SElinux

Before you can install VNMRJ, you MUST do the following: disable the SElinux

After load the Linux, you have to disable the SElinux that is a security policy Login as root:

Vi /etc/selinux/config

#### Change the line: SELINUX=enforcing to SELINUX=disabled

Save the file and then reboot

By Shaoxiong Wu, Emory University

5/8/2014 9:33:00 AM

@@@@@@@@@@@@@@@@@ this part is not necessary for Mercury and

By Shaoxiong Wu, Emory University

5/8/2014 9:33:00 AM

#### Part ?????

INOVA600. No effect so far for installed system.

<u>Not sure about this part, if we have to install it or not.</u> Install the Nvidia driver: Use a PC to download the file from Nvidia website: NVIDIA-LINUX-X86\_64-331.67.run this is the newest at the time. Save the file an USB and then move the file to the /root

Login as root:

In the terminal type: #/sbin/init 3 the screen will be back and come up login: i600-I login: root and /passwd At the prompt # sh ./NVIDIA-Linux-x86\_64-331.67.run The file will be installed. select accepted for the license agreement. There are few errors about cc, ignore them then press OK. It will back to the root prompt #. Then type /sbin/init 5 the screen will back to the Linux login screen. Login as root again. To check the NVIDIA installation: #dsmk status It should display Here is not right!!

#### Part 3 ----- VNMRJ installation

VNMRJ3.2 installation: Login as root. Insert DVD Agilent VNMRJ3.2 for INOVA and MercuryPlus software DVD PN# G9291-60002 Open a terminal: #cd /media/vnmrj\_32a (THIS IS FOR INOVA AND MERCURY) #./load.nmr -----load some files in /tmp

#### Error Message and How to avoid it:

(for VNMRS400, there is a little different: #cd /media/G5028-60002 # ./load.nmr)----- for VNMRS 400 messages....

By Shaoxiong Wu, Emory University

vnmrj required RHEL package "libX-devel.i686" not installed vnmrj required RHEL package "rsh-server" NOT installed.

•••

Standby it takes few minutes to load the file to the hard disk.

.....

Note: You have to close the folder of the DVD and then click eject.

After few minutes, there is a message, ask you to install Linux package: "There are RHEL packages required by Vnmrj that are not installed VNMRJ Installation can not procees until required Linux packages are Installed.

Please following the instruction below to install the Linux package: Eject the VNMRJ installation CD and go to the directory

/tmp/agilent\_preinstall Insert your systems RHEL installation DVD and run the installpkgs script:

*Cd /tmp/agilent\_preinstall /tmp/varian\_preinstall --- do not use this one!!! On the vnmrj32A installation CD, there is no file called agilent\_preinstall, but there is a file called varian\_preinstall. Do not use it to install VNMRJ32. Instead, load the file agilent\_preinstall from other CD to the /tmp. Use this one to install VNMRJ32 for V400.* 

./installpkgs after completion Eject RHEL DVD, insert the VNMRJ CD and start the Vnmrj installation."

Instructed to install Linux package:

Eject the vnmrJ DVD and go to /tmp/agilent\_preinstall. Insert the Linux DVD.

RHEL installation DVD and run the installpkgs script

Cd /tmp/agilent\_preinstall (make sure your Linux DVD (2) is in the CDROM)

#./installpkgs it takes about 10 minutes

%%%%

the following error, because using the varian\_preinstall:

By Shaoxiong Wu, Emory University

5/8/2014 9:33:00 AM

@@@@@@@@

Loading NMR software: then insert the VNMRJ DVD, #cd /media/vnmrj32 then #./load.nmr Starting the vnmrj installation program ... A window will come up. Select inova or Mercury software to install. DOSY requires a password to load the software. Vnmrj home directory /home/vnmrj\_3.2\_A It takes about 15 minutes. Click DONE. Logout root. After completed, you need to install Patches for vnmrj32A. Logout and login as vnmr1 - no passwd at the first time login. @@@@@@@@@@@@@@@@ Note: If it stopped at about 95%. De-select Chinese, Japanese, secure environment. load again. Successful!!! Reboot the system again.

## Part 4 ----- Install Patches

Patch installation:

VNMRJ3.2 for inova system ---- patches can be downloaded from Agilent website

There are two files for Mercury system, there are patches for INOVA and VNMRS

By Shaoxiong Wu, Emory University

5/8/2014 9:33:00 AM

3.2\_LNX\_inova\_102.ptc and 3.2\_LNX\_inova\_102.readme Or 3.2\_LNX\_mercury\_102.pts and 3.2\_LNX\_mercury\_102.readme

to install the patches, you must exit vnmrj and login as vnmr1 Use an USB or directly download above files from Agilent website. Move the file to ~/vnmr1/NMR\_software in the terminal %patchinstall ~/vnmr1/NMR\_software/3.2\_LNX\_inova\_102.ptc Installed for UNITY INOA spectrometers Installing patch 3.2\_LNX\_INOVA\_102 .....

It takes few minutes and return a message: Patch 3.2\_LNX\_inova\_102 installation completed.

Sudoins makesuacqproc as root Dbsetup vnmr1

### Part 5 ----- Connect to Console

Install the hostname etc.

Install the network card for NMR operation (You need second Ethernet card if this computer is used to operate NMR: it will be eth1. Login as root

System  $\Rightarrow$  preference  $\Rightarrow$ Network connections in the window Select eth1 the edit Select connect automatically Method Manual iPv4 settings 10.0.0.1 255.255.0.0 10.0.0.2 170.140.1.1 170.140.2.1

By Shaoxiong Wu, Emory University

5/8/2014 9:33:00 AM

click apply then reboot Modify the /etc/hosts 127.0.0.1 localhost localhost.localdomain localhost4 localhost4.localdomain4 inova600 or the console name. ::1 localhosts localhost.localdomain localhost6 localhost6.localdomain

edit: /etc/sysconfig/network-scripts vi ifcfg-eth0 (mother board) ---- connect to internet: edit the file BOOTPROTO="dhcp" DHCP\_HOSTNAME="inova600" ----- name must match!!!

vi ifcfg-eth1 NETMASK=255.255.0.0

Vi /etc/sysconfig/network NETWIRKING=yes HOSTNAME=inova600

Afterreboot, login as vnmr1. Double click the vnmrj icon. To launch VNMRj. @@@@@@@@@@@@@

Error may occur. Solved. initial login VNMR1, there is no vnmrj icon: go to terminal type vnmrj adm and updated the vnmr1 account login vnmr1 again. Dbsetup click the text icon, select trusted then everything is OK.

After completed: there is note: If your system is a spectrometer 1. login as the vnmrj administrator account vnmr1

By Shaoxiong Wu, Emory University

5/8/2014 9:33:00 AM

- 2. exit all vnmr/vnmrj programs
- 3. Be sure Ethernet ports have been configured properly
- 4. selinux and firewall must be disabled
- 5. Run /vnmr/bin/setacq root #./setacq

After this step, you should reload the system parameters: lock frequency. Shims etc. the NMR should be ready to get proton spectrum.

Setup printer:

Login as root to setup the linux printer

Use vnmrj adm to setup the VNMRJ printer

Each user has to go to file – printer to select both printer and plotter to make it work.